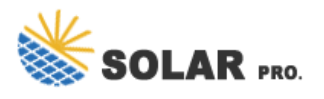

Try the following steps if your phone has any of these problems: Randomly reboots or restarts. Shuts down without restarting. Restarts constantly: Go to the Advanced troubleshooting ...

Is your Android device not booting up? It could be because of hardware, software, or firmware error. This week, Kannon Yamada explains how to diagnose startup problems for unmodified Android devices, and how to fix ...

Then, immediately press the Volume Down and Power buttons simultaneously. If these steps don"t work, check online for specific instructions for your device model. If your device boots successfully in safe mode, it"s likely that a conflicting third-party app is preventing Android from starting up normally.

Why can't I find an update for my device? Not all devices receive updates at the same time. It can also depend on your carrier or device manufacturer. Summary. Check for updates in your device's "System Update" settings. Download the available update. Install the update on your device. Conclusion

First I would recommend trying to clear the catch partition after the update to see if this clears it up. Turn off the device. Connect To Computer or plug in USB-C Headphones, Press and hold the Volume Up key and then press and hold the Power key . When the Android logo displays, release all three keys. An "Installing system update" message ...

A Detailed Guide to Fixing Mac Booting With Black Screen Issues Clicking the power button on your MacBook should light up the screen and keyboard, play a startup chime, display the Apple logo, and ...

A dead Android phone or tablet with a black screen and no signs of life spells trouble and inconvenience. However, there"s no need to panic or lose hope, as there are several steps you can take to potentially revive your device. 1. Perform a Power Cycle

If you don't have the uninstall option, tap the "i" icon and use the "Uninstall" button there. When you've uninstalled all your suspicious apps, restart your phone.. Reset Your Android Device If nothing else fixes your issue, your last option is to reset your phone to the factory settings.Doing so wipes off all your settings and stored data on your phone, allowing you to ...

SOLVED: MacBook Will Not Start Up After macOS Update. I have a MacBook pro running MacOS Mojave. For the past year or so, every time a new MacOS update rolls out, and is attempted to be installed on my MacBook, it ...

Fix: After Android 13 Update, Android Auto Not Working Properly. Pandora Not Working on Android Auto, How to Fix? How to Fix If Google Pixel 7 and 7 Pro Android Auto Not Working. Fix: OnePlus 11 Android

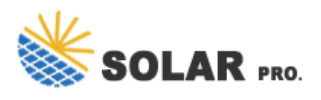

Auto Not Working. Fix: Android Auto Not Working on Xiaomi Devices Running MIUI 14 Based Android 13. Android Auto Split Screen Not Working: How ...

But before you try any complicated methods to fix the update issue, try some basic fixes, as simple as they may sound. You never know; maybe the most straightforward approach fixes the update issue your Android device has. How to Fix Not Getting Updates on My Android. There could be various as to why your Android device is not getting any ...

Here"s the Android update process: Google makes an update or a patch and pushes it out to the phones that it can, like Google Pixel phones. The Google update goes to Android phone manufacturers -- like Samsung, Sony, and HTC -- who make their own changes to the software, adding features to improve compatibility with their devices or differentiate ...

That's because most phone and tablet batteries start to degrade significantly after a few years of use. Also, factors like exposure to liquids, drops onto hard surfaces, and extreme temperatures can irreparably damage the battery. After plugging your device into the charger, wait for a minute to see if the battery icon appears on the screen.

Way 2. Boot into Safe Mode. Safe Mode is a diagnostic tool on Android devices that temporarily turns off all third-party apps and widgets. This feature is valuable for diagnosing issues like app crashes or unresponsive widgets. Only essential system apps and services can be run in Safe Mode.

1. Turn off the device. 2. Connect To Computer Press and hold the Volume Up key and then press and hold the Power key. 3. When the Android logo displays, release all three keys. 4. Wait until the Android system recovery menu options ...

Then go to Settings > System > System Update and download the available update. Once downloaded, do not reboot your device. Rather, launch the Magisk App. Then tap on Install next to Magisk. After that, select Install to Inactive Slot.

4 e volume up and down to goto wipe cache partition and press power button to wipe cache.(you will see the status below) 5.now navigate to factory reset and press power button to reset. 6. Once all is done then navigate to reboot system and press power key, you will see samsung logo, wait for 6-7 min, after which your phone will start.

How to FIX: Windows 10 Doesn"t Recognize Android Phone/Tablet. If your Android device is not recognized by Windows 10/11, please follow these simple steps first, before proceeding to the methods below to fix the problem: Restart your computer and phone (Android or iPhone) and then try to reconnect them.

USB debugging is enabled on the device. After adding the proper %SingleAdbInterface% and

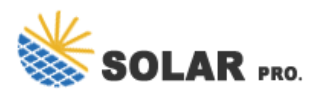

%CompositeAdbInterface% entries to the android\_winusb f file, I now see "Android ADB Interface" in my Device Manager. However, running adb devices at the command-line does not show the device. I have another HP slate 7 that shows up just fine under adb ...

Not only do they bring new features and optimizations to your Android device, but also help fix the broken elements and keep the security side of things up to date. However, sometimes a software update can seem to break more things than it fixes, which includes app crashes and random reboots.

There"s also a chance that your phone is turning on, but the screen is malfunctioning, making it seem like it"s not powering up. To check this, hold the Power button for 30 seconds to ensure the phone is powering up. Then, wait at least two minutes for the boot process to complete. After that, call your phone from another device.

Launch Google Play Store and try to download your app.; Delete Google Services Framework''s Cache and Data. If your issue persists, try clearing Google Services Framework''s cache and data and see if that helps.

If you recently updated your Android device and are facing the reboot issue, here's what you can do to about it. As simple as it sounds, sometimes rebooting your device and giving it fresh start can help fix most of the system issues. Press and hold the Power button until the menu screen pops up.

Repair the system via eRecovery. Connect the device to a charger, ensure that the device is being charged. Power it off, and press and hold down on the Volume up and Power buttons. Once the device vibrates, go to Update mode > eRecovery mode. (To trigger eRecovery mode on the Mate 30 Pro and Mate 30 RS that do not have physical Volume buttons, press the Power ...

1. Simply press and hold the Power button for a few seconds. 2. Your device will restart automatically. 3. After some time, the device will restart again to normal mode. Method 2: Force Restart Your Device. If reset of the Android device does not give you a fix, then try a force restart of your phone. The following steps can accomplish this. 1.

Check for Any Damage Your Android phone may not power on due to a stuck or damaged Power button. Press and hold the Power button firmly to see if there"s any response. If the button feels stuck or unresponsive, it may be malfunctioning, and you"ll need to repair or replace it.

After doing the software update on 8/23/23, my Samsung Galaxy S22 Ultra restarted and asked me to enter my screen lock code. It did not recognize my code and has now locked me out. I have contacted technical support multiple times and have done all the recommended troubleshooting to get my phone unl...

5. Ensure Device Has Enough Power. If your device won't turn on at all, or is stuck in a startup loop, it may not have enough power. Attach the power adapter to the device and plug it into a wall outlet. Don't use a

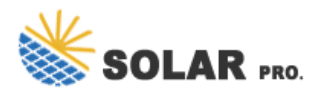

connection to a computer or other device as the power you''d get is not sufficient to power most Android devices on right away.

This issue is certainly after Android 11 and 12, the downgrade to Android 10 solved the issue for me, with Android 10 the Google Play System Update works flawlessly. Also the Android 11 has GUI performance, high cpu usage and battery drain issues. Unnaceptable from today standards, I hope one day I can get a good Android device that works just ...

This Is Not a Factory Reset It's important to note that what we're doing here is not a factory reset. A factory reset is when you completely wipe your device of all data and start over from scratch. What we'll be doing is sometimes called a "hard reset" or "hard reboot." You're only restarting the device, not deleting anything.

1. Simply press and hold the Power button for a few seconds. 2. Your device will restart automatically. 3. After some time, the device will restart again to normal mode. Method 2: Force Restart Your Device. If reset of the ...

Web: https://derickwatts.co.za

Chat online: https://tawk.to/chat/667676879d7f358570d23f9d/1i0vbu11i?web=https://derickwatts.co.za